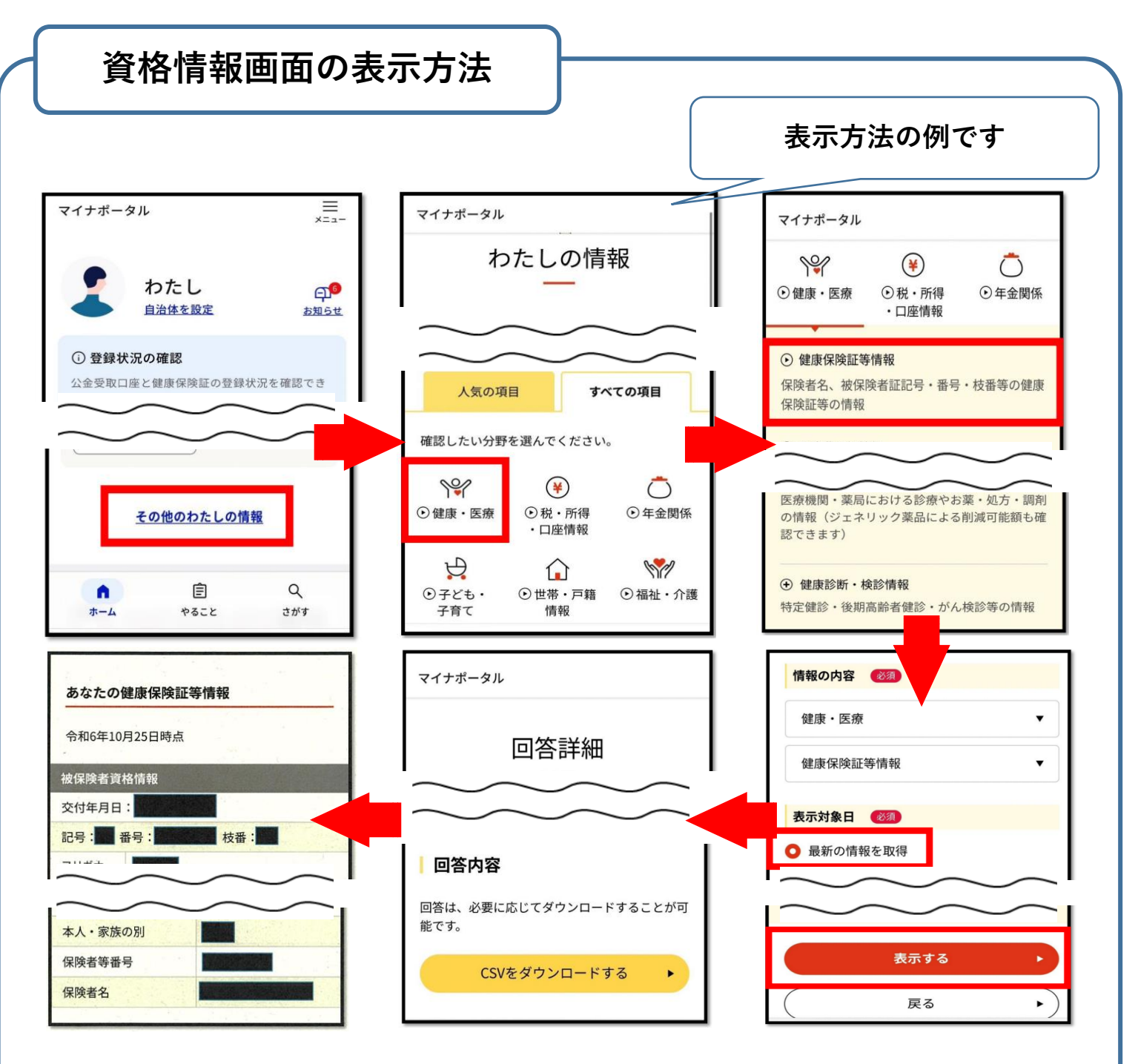

①マイナポータルにログイン後、トップページ下部の「その他のわたしの情報」を選択。

- ②「すべての情報」項目にある「健康・医療」を選択。
- ③「健康・医療」項目にある「健康保険証等情報」を選択。
- ④「最新の情報を取得」を選択し「表示する」を選択。
- ⑤しばらくすると「回答詳細」が表示される。
- ⑥「回答詳細」画面下部の「あなたの健康保険証等情報」の全ての部分を印刷

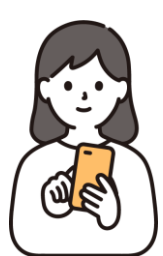

※ このお知らせは、令和6年11月26時点の情報 に基づき作成しております。 印刷はご家庭やコンビニ等のプリン ターでお願いします(※費用は自己 負担)。印刷方法は機種により異な りますので、利用方法等は各サービ ス提供者にお問い合わせください。